# 在思科IP电话7800或8800系列多平台电话上配置 亮度显示设置

# 目标

思科IP电话7800和8800系列多平台电话包括一组功能齐全的互联网语音协议(VoIP)电话,这些电话 通过IP网络提供语音通信。这些电话提供传统商务电话的所有功能,如呼叫转移、重拨、快速拨号 、转接呼叫和会议呼叫。思科IP电话7800和8800系列多平台电话针对以基于第三方会话初始协议 (SIP)的IP专用交换机(PBX)为中心的解决方案。

思科IP电话7800和8800系列多平台电话允许您自定义电话名称、墙纸、徽标、屏幕保护程序、亮度显示、背光设置等设置。

本文提供有关如何通过Web实用程序或Cisco IP电话7800或8800系列多平台电话的图形用户界面 (GUI)配置亮度显示设置的说明。

#### 适用设备 |固件版本

- IP电话7800系列 | 11.0.1(下载<u>最新版</u>)
- IP电话8800系列 | 11.0.1(下载<u>最新版</u>)

## 配置亮度显示设置

#### 通过基于Web的实用程序

步骤1.访问IP电话的基于Web的实用程序,然后选择Admin Login > Advanced。

| Admin L<br>步骤2 选择V | ogin b       | asic <b>adv</b> a            | anced         |       |        |
|--------------------|--------------|------------------------------|---------------|-------|--------|
| CIS                | CO           | 886:                         | 1 Cor         | nfigu | ratior |
| Info<br>System     | Voice<br>SIP | Call History<br>Provisioning | Personal Dire | Ctory | User   |
| QoS Setti          | ngs          | si                           | P TOS Value:  | 0x60  |        |

步骤3.向下滚动到"屏幕"区域,然后在"显示亮度"字段中输入1*到15的*值。数字越高,IP电话屏幕的 亮度就越高。

| Screen                      |           |                                 |         |
|-----------------------------|-----------|---------------------------------|---------|
| Screen Saver Enable:        | No 👻      | Screen Saver Type:              | Clock 👻 |
| Screen Saver Wait:          | 300       | Screen Saver Refresh<br>Period: | 6       |
| Back Light Timer:           | 5m 👻      | Display Brightness:             | 15      |
| Logo Type:                  | Default 👻 | Text Logo:                      |         |
| Background Picture<br>Type: | Default 👻 |                                 |         |

**注意:**在本例中,使用15。

步骤4.单击"提**交所有更改"**。

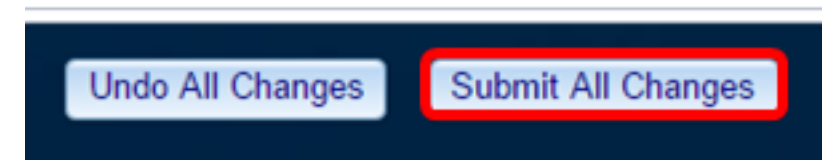

现在,您应该已经通过基于Web的实用程序成功配置了思科IP电话7800或8800系列多平台电话上的 亮度显示设置。

### 通过IP电话的GUI

步骤1.按IP电话上的"设置"按钮。

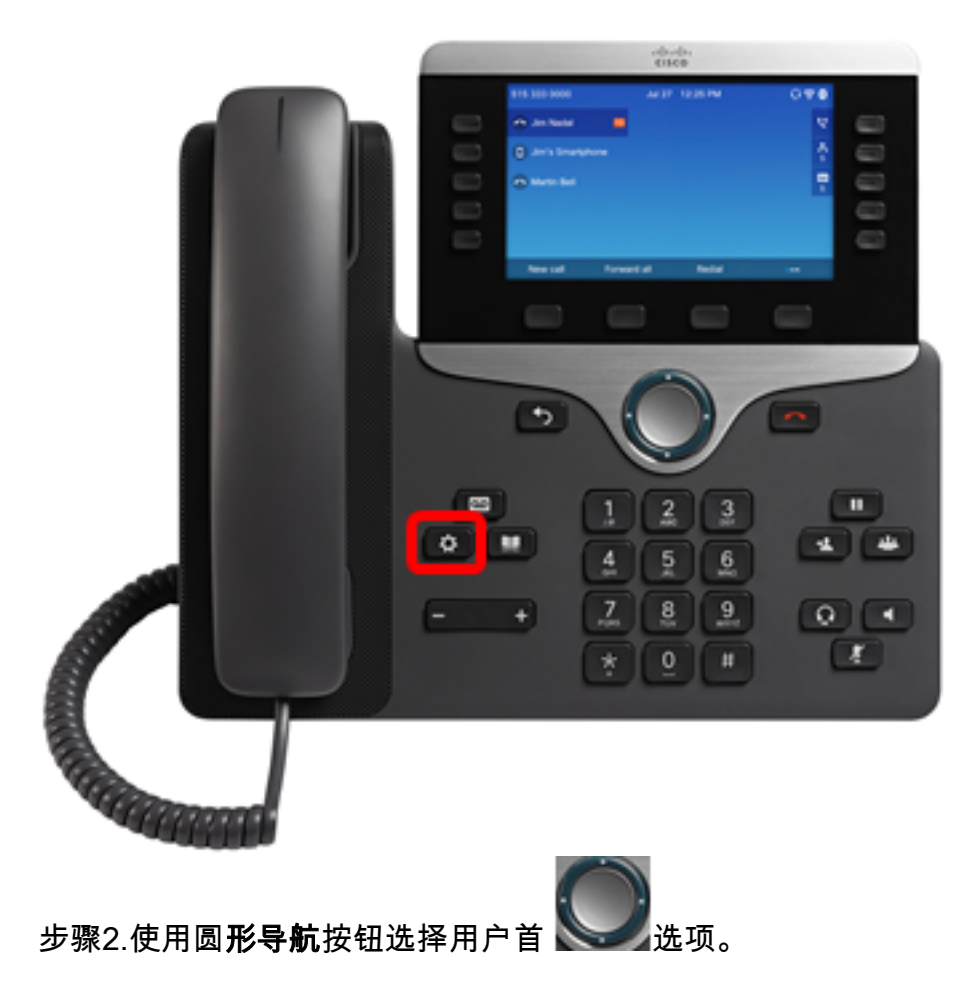

|    |     | Information and settings      |    |
|----|-----|-------------------------------|----|
|    | 1   | Recents                       | C  |
|    | 2   | Speed dials                   | ₹( |
|    | 3   | User preferences              | Ł  |
|    | 4   | Bluetooth                     | *  |
|    | 5   | Network configuration         | *  |
| 步骤 | 骤3. | Select<br>选择"屏 <b>幕首选项</b> "。 |    |
|    |     | User preferences              |    |
|    | 1   | Call preferences              |    |
|    | 2   | Audio preferences             |    |
| C  | 3   | Screen preferences            |    |
|    | 4   | Attendant console preferences |    |
|    |     |                               |    |
|    |     | Select                        |    |

步骤4.选择"显示**亮度"**。

步骤5.按IP电话上导航按钮的左箭头或右箭头以调整亮度显示。

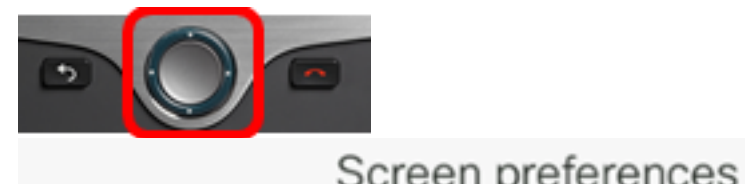

| 00100111              |    |            |
|-----------------------|----|------------|
| Screen saver          |    | Off        |
| Screen saver settings |    | >          |
| Backlight timer       |    | Always On> |
| Display brightness    | 20 |            |
| Wallpaper             |    |            |
| Set                   | ×  |            |

**注意:**在本例中,显示器亮度设置为20。某些型号可以显示亮度显示,而不是输入数字。GUI将相 应地调整亮度显示。

步骤5.按"设**置**"或**"保**存"软键保存设置。

| Screen preferences    |            |
|-----------------------|------------|
| Screen saver          | Off        |
| Screen saver settings | >          |
| Backlight timer       | Always On> |
| Display brightness 20 |            |
| Wallpaper             |            |
| Set                   | 3          |

现在,您应该已通过GUI成功配置了Cisco IP电话7800或8800系列多平台电话上的亮度显示设置。

要查看7800或8800系列IP电话上带有多平台固件的其他文章,请点击以下链接

- <u>比较和对比:思科IP MPP电话和思科统一IP电话</u>
- <u>将思科IP电话7800系列和思科IP电话8800系列重置为默认设置</u>
- 带有多平台固件的思科IP电话6800、7800或8800系列上的转接呼叫
- 在Cisco MPP电话上配置用于快速拨号的可编程线路键
- 使用多平台固件在Cisco IP电话上配置快速拨号

有关所有思科业务文章、文档和固件升级,请查看以下产品页面:

- 7800系列带多平台固件的IP电话
- 8800系列带多平台固件的IP电话

查看与本文相关的视频……

<u>单击此处查看思科提供的其他技术讲座</u>